## 開啟表單 與 帳戶新增/切換--行動載具版

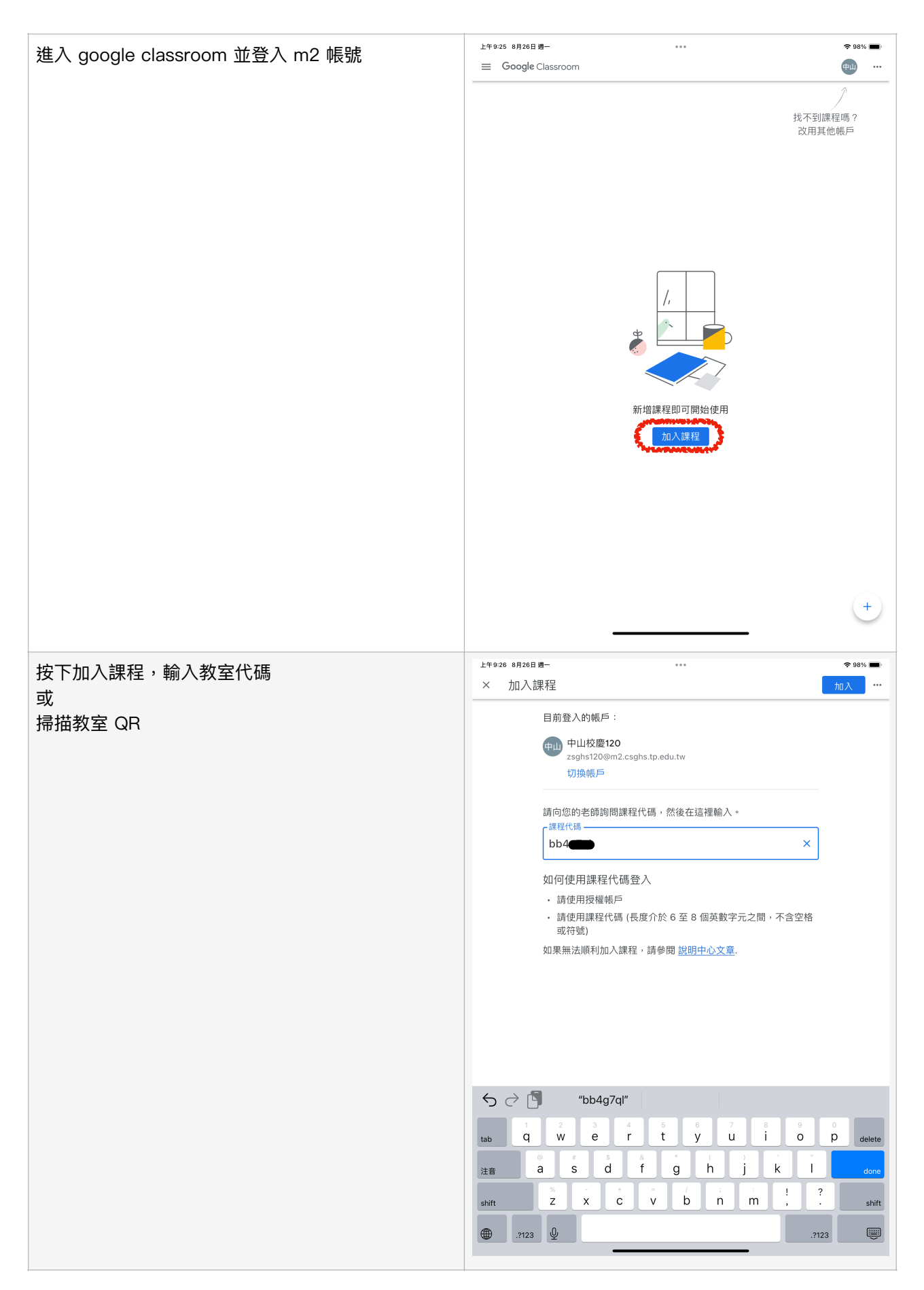

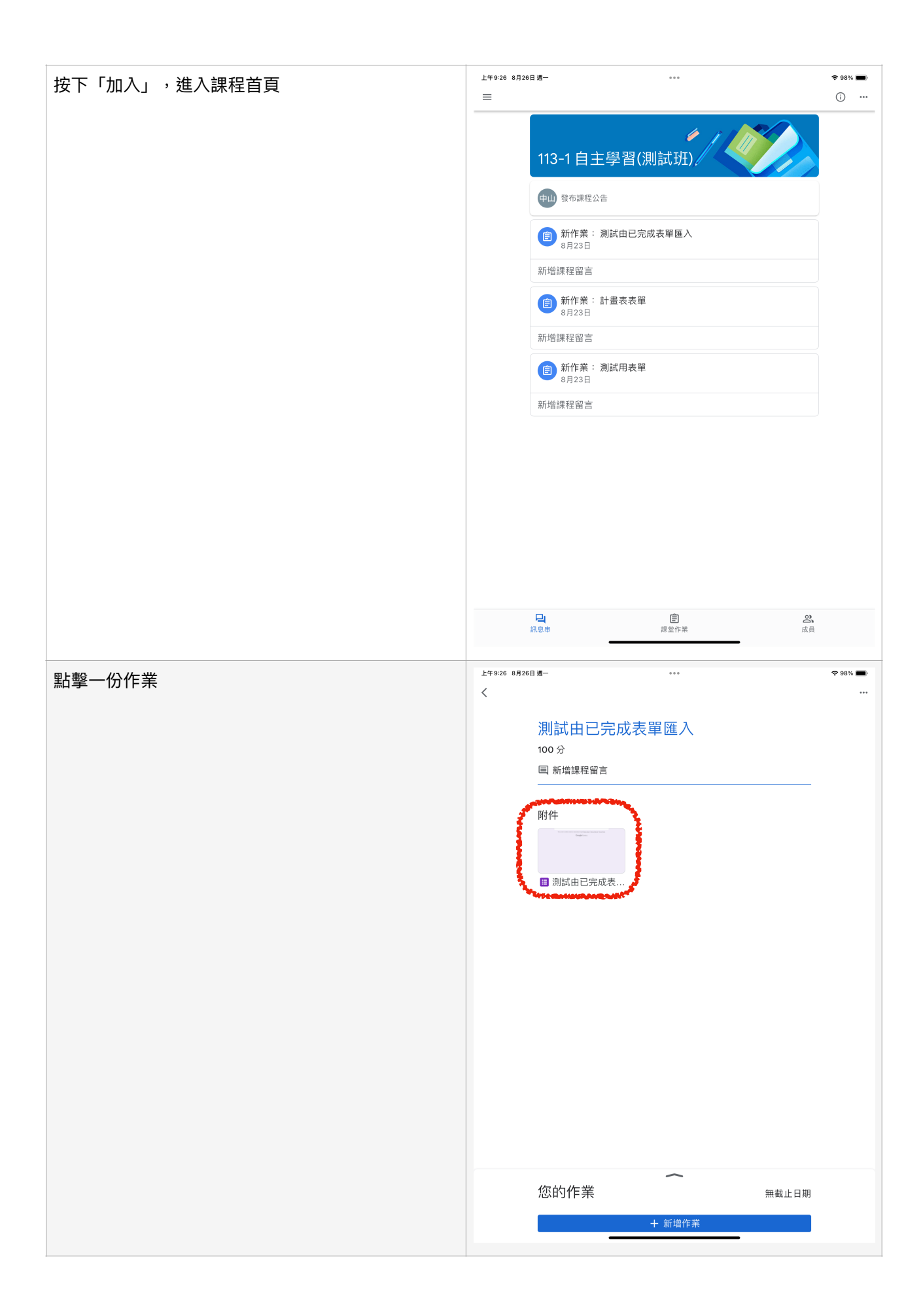

| 點擊附件的表單                                                                                                    | 上午9-27 8月26日 题 ****                                                                                                    |
|----------------------------------------------------------------------------------------------------|----------------------------------------------------------------------------------------------------|
|                                                                                                    | 別試由已完成表單匯入<br>100分<br>国新增課程留言 附件 冒測試由已完成表                                                                                                    |
|                                                                                                    | 選擇開啟工具<br>② Chrome<br>Google ><br>③ Google ><br>③ Safari ><br>和設的瀏覽器應用程式<br>在 US 裝置的「設定」應用程式中進行設定 ><br>截止日期<br>每次都詢問我要使用的應用程式                                    |
| 選擇 Chrome 開啟,即可開始填寫表單。                                                                                            | ▲ Classroom 上午9:34 8月26日週ー       ***       ? 95% ●         II < 外:       \$ 外交部領事事       6 如何初還chr:       G Google 帳戶       G Google 帳戶       ■ 113-1 自:       X |
| 註:<br>1. 請務必確認電子郵件中山的 m2 信箱,表單填完<br>畢,系統會自動將你填寫的內容寄回信箱紀錄你<br>的自主學習計畫。<br>在期限內可以修改已提交之表單,只需要進入信<br>件中點選「編輯作答內容」即可。 | ▲ ● ④                                                                                                    |
| 2. 石無法順利進八表単,板舌丸「小必須擁有権<br>限」。代表你目前的 Chrome 並未登入 m2 帳<br>號。<br>請往後滑動查詢切換帳號的方式。                                    | <ul> <li>二、目標:</li> <li>1.<br/>為培養學生自主學習能力與適性發展。</li> <li>2.<br/>引導學生學習如何學習,建立然身學習的習慣。</li> </ul>                                                                |
|                                                                                                    | 3.<br>發展本校學生學習特色及筋接升學進路。<br>同學可先進行自我檢視,思考個人需求與期待,進而選擇適合自己的目標進行規劃。<br>cslove1006@m2.csghs.tp.edu.tw 切換概戶<br>◆表示必填開題                                               |
|                                                                                                    | 電子郵件 *                                                                                                    |
|                                                                                                    | 班級*                                                                                                    |
|                                                                                                    |                                                                                                    |

| 若無法開啟表單 或 被告知「你必須擁有權限」,請<br>確認 google chrome 已登入 m2 帳號。<br>以下為 google chrome 帳戶切換或新增的方式。 | L <sup>1</sup> ♥11115 8月26日月─                                                                                                    |
|------------------------------------------------------------------------------------------|----------------------------------------------------------------------------------------------------|
| 請開啟 Chrome 並在網址欄輸入:<br><u>myaccount.google.com</u><br>會出現你目前的帳號資訊                        |                                                                                                    |
|                                                                                          | <section-header><ul> <li>Burgenbright、陽私權和安全性・打協您專屬面的Coogle 服務・酸解詳情の</li> <li>Exact Add Add Add Add Add Add Add Add Add Ad</li></ul></section-header> |

| 點擊右上角的圖示,會出現你目前在這臺載具登入的<br>所有 google 帳號。                                      | 上午1118 8月26日週一                                                                                                    |
|-------------------------------------------------------------------------------|----------------------------------------------------------------------------------------------------|
|                                                                               | $\leftarrow$ $\rightarrow$ C <sup>4</sup> myaccount.google.com $\textcircled{1}$ $\textcircled{1}$ $\textcircled{3}$                              |
|                                                                               | Google 帳戶 Q 在Google 帳戶中搜尋 ⑦ :                                                                                                    |
|                                                                               | 首頁 個人資訊 資料和隱私權 @gmail.com X                                                                                                    |
|                                                                               | , 你好!<br>" <del>爾</del> 理你的 Google 帳戶                                                                                                    |
|                                                                               | 管理您的資訊、隱私權和安全性,打 隱藏更多帳戶 ^                                                                                                    |
|                                                                               | <b>隱私權與個人化</b><br>宣看您 Google 版戶中的 廣科・並<br>頭揮要 儲存哪些活動以個人化您的<br>Google 服務                                                                           |
|                                                                               | 管理您的資料和隱私權設定                                                                                                    |
|                                                                               | 您有可用的隱私權設定建議     Exphatp.edutw       建講您執行隱私權設定檢查,並選擇合语的設定     印世校夏120<br>2xg/st206m2.csg/st2p.edutw       中世校夏120     2xg/st206m2.csg/st2p.edutw |
|                                                                               | 空看建議(4) 20 管理帳戶                                                                                                    |
|                                                                               | 還有其他需求嗎?                                                                                                    |
|                                                                               | Q、在 Google 帳戶中搜尋 >                                                                                                    |
|                                                                               | ⑦ 查看協助選項         >                                                                                                    |
|                                                                               | □ 提供意見 >                                                                                                    |
| 點選你的 m2 帳號,或按下「新增其他帳戶」來登入                                                     | 上年11:19 8月26日週 令 56% •                                                                                                    |
| 你的 m2 帳號。                                                                     | ■ 113-1 自主學習計 ×   ⑤ 新分頁       ×   G Google 帳戶 × G Google 帳戶 × +         ← → C <sup>4</sup> myaccount.google.com       ① ① ④                       |
| 讓 Chrome 停留在這個頁面,不要關掉。<br>切換回 Classroom 再點一次表單、再選一次用<br>Chrome 開啟,就可以順利進入表單了。 | Google 帳戶 Q 在 Google 帳戶中搜尋 ⑦ III 向                                                                                                    |
|                                                                               | 首頁 個人資訊 資料和隱私權 安全性 使用者和分享內容 付款和訂閱                                                                                                    |
|                                                                               | 中山                                                                                                    |
|                                                                               | 中山校慶120,歡迎使用                                                                                                    |
|                                                                               | 管理您的資訊、隱私權和安全性,打造您專屬的 Google 服務。 瞭解詳情 ①                                                                                                    |
|                                                                               | <b>轉移您的內容</b>                                                                                                    |
|                                                                               | 隱私權與個人化<br>查看您 Google 賬戶中的資料,並<br>選擇要儲存哪些活動以個人化您的<br>Google 服務                                                                                    |
|                                                                               | 管理您的資料和隱私權設定保護您的帳戶                                                                                                    |
|                                                                               | 您有可用的隱私權設定建議<br><sup>建講您執行薄私權設定接查。並選擇合適的設定</sup>                                                                                                  |
|                                                                               | 查看建議 (1)                                                                                                    |
|                                                                               |                                                                                                    |
|                                                                               |                                                                                                    |